## LoA User Guide

## 12 Nov 2019

The essence of this change is the ability for you the user to directly attach a Letter of Authority (LoA) to a porting request, rather than having to separately email it as now. This will both save you work, and be more reliable and secure for both of us.

| inter the Cu              | istomer E               | Details                    |                                  |           |         |           |
|---------------------------|-------------------------|----------------------------|----------------------------------|-----------|---------|-----------|
| Customer<br>Name          | Title                   |                            | Initials                         |           | Surname |           |
| Company<br>Name           |                         |                            |                                  |           |         |           |
| nstallation<br>Address    |                         |                            |                                  |           |         |           |
| ostcode                   |                         |                            |                                  |           |         |           |
| o you have                | a Letter                | of Authority               | from the Cus                     | tomer?    | No 🔹    |           |
| lease enter<br>hould send | r your the<br>I corresp | email addre<br>ondence reg | ess to which w<br>arding this or | e<br>der: |         |           |
| C                         | lear Form               | 1                          |                                  |           |         | Next Step |

| Geographic P            | orting Request Form                      |             |                |
|-------------------------|------------------------------------------|-------------|----------------|
| Enter the Cust          | tomer Details                            |             |                |
| Customer<br>Name        | Title Initials                           | Surname     |                |
| Company<br>Name         |                                          |             |                |
| Installation<br>Address |                                          |             |                |
| Postcode                |                                          |             |                |
| Do you have a           | Letter of Authority from the Customer?   | Yes 🔻       |                |
| Customer's Le           | etter of Authority (max size 3 MB)       | Choose file | No file chosen |
| Email address           | for correspondence regarding this order: |             |                |
| Clear F                 | orm                                      | Next Step   | ]              |
| And here is the         | equivalent page in the new system.       |             |                |

Notice the new line of entry, circled in blue.

Using the new *Choose File* button, the user can to navigate to and attach a *.pdf* or *.jpg* LoA file, up to a maximum size of 3MB.

This is optional, you can still proceed without attaching one if you prefer.

| We see here the LoA file called <i>oab.pdf</i> has been chosen.<br>Note that it is still mandatory to answer Yes to the question just above the button<br>if you wish to proceed. |            | Do you have a Letter of Authority from the Customer?<br>Customer's Letter of Authority (max size 3 MB) | Yes  Choose file oab.pdf |
|----------------------------------------------------------------------------------------------------|------------|----------------------------------------------------------------------------------------------------|--------------------------|
| Note that it is still mandatory to answer Yes to the question just above the button if you wish to proceed.                                                                       | We         | e see here the LoA file called <i>oab.pdf</i> has been chosen.                                         |                          |
|                                                                                                    | No<br>if y | te that it is still mandatory to answer <b>Yes</b> to the question just abo<br>ou wish to proceed.     | ove the button           |

| Omagrathea Portal Home   Logout                                          | 10.0.100.67 says<br>Maximum LoA size exceeded - 4 MB               |
|--------------------------------------------------------------------------|--------------------------------------------------------------------|
| Geographic Porting Re                                                    | quest Form                                                         |
| If you choose an LoA that is too b above. Click <i>OK</i> and choose and | ig (bigger than 3MB), you'll get a message like the one other one. |

| 💽 UserManual.pdf         | 13/05/2019 16:13 | Chrome HTML Do                      | 4,362 KB            |
|--------------------------|------------------|-------------------------------------|---------------------|
| 📀 Magrathea REST API.pdf | 05/06/2018 10:30 | Chrome HTML Do                      | 406 KB 🗸            |
|                          |                  | <ul> <li>Customised File</li> </ul> | s (*.pdf;*.png;*, ~ |
|                          |                  | Open                                | Cancel              |

But if you don't have another one, and so just want to proceed without attaching an LoA, navigate back to that file, but this time click *Cancel* rather than *Open*. That will clear the choice from the button.

| Geographic Porting Request                                                                                                    |          |
|----------------------------------------------------------------------------------------------------|----------|
| You are viewing Order Number 473                                                                                                    | View LoA |
| Current Status ENTER                                                                                                    |          |
| Then continue capturing the request as normal.<br>If you <i>did</i> attach an LoA, then when you review the request you'll now see a<br>new <b>View LoA</b> button. |          |

| Letter of Authorisa                                                                                                    | tion            |                                                                                                    | \$  |
|----------------------------------------------------------------------------------------------------|-----------------|----------------------------------------------------------------------------------------------------|-----|
| Please ensure this Letter<br>Communications Provider                                                                                          | of Authority is | returned to the new Service Provider and not Gaining                                                   | ş   |
| To: Losing Communications<br>123 Telecom<br>Telecom House<br>Telecom Road<br>Telecoms                                                         | Provider        | From: Gaining Communications Provider<br>Magrathea Telecom<br>5 Commerce Park<br>Brunel Road<br>Theale | *** |
| ADI 200                                                                                                    |                 | NG7 4AD                                                                                                | 2   |
| Customer Details:<br>Company Name:<br>(as shown on the most<br>recent telecommunications<br>bill from the current<br>Communications Provider) | Chicken 4U      |                                                                                                    |     |
| Return to order                                                                                                    | 1               | LoA for Order No 473                                                                                   |     |

To then get back to the order, click Return to order